# Remote-Zugriff

Um Fernzugriff auf Ihren Arbeitscomputer zu bekommen, muss zu erst der Administrator einige Einstellungen an Ihrem Arbeitscomputer vornehmen.

Wenn dies bereits geschehen ist, so befolgen Sie diese Anleitung, damit Sie Ihren Arbeitscomputer aus der Ferne bedienen können. Die Anleitung ist für Windows Computer gedacht. Analog sollte dies auch für Appel Computer funktionieren (ungetestet).

WICHTIG: Der Arbeitscomputer muss eingeschaltet sein!

### Schritt 1:

Installieren Sie OpenVPN, nach den Vorgaben des IMT's: <u>https://hilfe.uni-paderborn.de/VPN\_einrichten</u>

### Schritt 2:

Nach der erfolgreichen Installation nach der obigen Anleitung, benötigen Sie ein angepasste OpenVPN-Datei. Diese können Sie hier herunterladen: https://groups.uni-paderborn.de/ldm/it/files/list.html

Info: zum Speichern bitte Rechtsklick auf *OpenVPN-config für den Bereich des LDM (für Windows)* Speichern unter... auswählen.

## Schritt 3:

Verschieben Sie die gerade heruntergeladene Datei in den "Config"-Ordner von OpenVPN.

## Schritt 4:

Verbinden Sie sich mit dem VPN-Netz des LDM's.

## Schritt 5:

Wenn Sie sich erfolgreich mit dem VPN-Netz des LDM's verbunden haben, starten Sie bitte das, von Microsoft Windows mitgelieferte, Programm:

#### Remotedesktopverbindung

Tipp: Sie können die Software über *Ausführen* starten. Drücken Sie hierzu die Windows-Taste und R gleichzeitig. Dann sollte sich ein Fenster öffnen. Tippen Sie hier einfach folgendes ein: %windir%\system32\mstsc.exe

### Schritt 6:

Nun sollten Sie eines der beiden Fenster sehen können.

| Nemotedesktopverbindung                                     |                                                                                              |                           |  |
|-------------------------------------------------------------|----------------------------------------------------------------------------------------------|---------------------------|--|
| Remotedesktopverbindung                                     |                                                                                              |                           |  |
| Computer:<br>Benutzemame<br>Beim Herstelle<br>Anmeldeinform | 131.234.96.XXX<br>e: Nicht angegeben<br>en der Verbindung werden S<br>mationen aufgefordert. | ▼<br>Sie zum Eingeben von |  |
| Optioner                                                    | n einblenden                                                                                 | Verbinden Hilfe           |  |

#### ODER

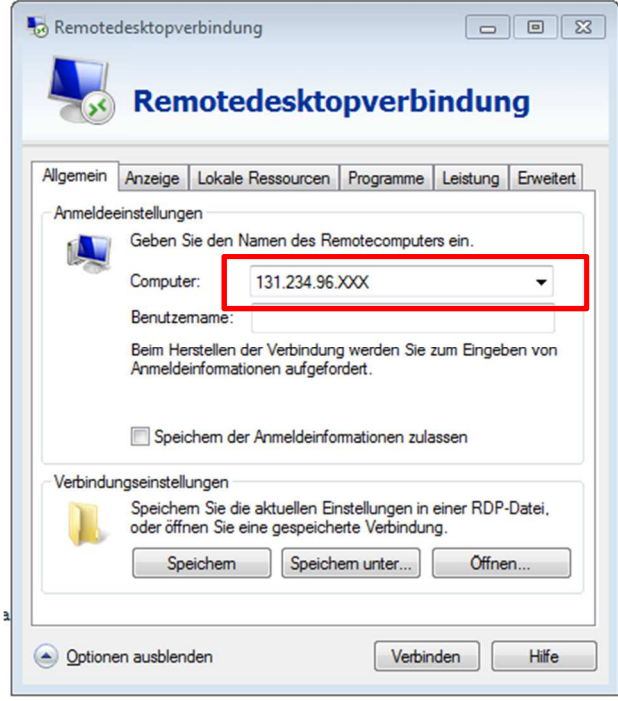

Tippen Sie in das (hier rot umrandet) Feld *Computer* die IP-Adresse ein, die Sie vom Administrator erhalten haben.

#### Schritt 7:

Drücken Sie auf Verbinden.

#### Schritt 8:

Nun sollte folgendes Fenster erscheinen (ohne das im ersten Feld etwas enthalten ist):

| Windows-Sicherheit                                                                                                    |  |  |
|----------------------------------------------------------------------------------------------------|--|--|
| Anmeldeinformationen eingeben<br>Diese Anmeldeinformationen werden für das Herstellen einer Verbindung<br>mit 131.234.96.143 verwendet. |  |  |
| MUD-PCNAME\selfadmin<br>Kennwort<br>Domäne: MUD-PCNAME                                                                                  |  |  |
| Anmeldedaten speichern                                                                                                    |  |  |
| OK Abbrechen                                                                                                    |  |  |
| Windows-Sicherheit                                                                                                    |  |  |
| Anmeldeinformationen eingeben<br>Diese Anmeldeinformationen werden für das Herstellen einer Verbindung<br>mit 131.234.96.143 verwendet. |  |  |
| ad.uni-paderborn.de\IMTNAME       Kennwort       Domäne: ad.uni-paderborn.de                                                            |  |  |
| Anmeldedaten speichern                                                                                                    |  |  |
| OK Abbrechen                                                                                                    |  |  |

Tippen Sie in das erste Feld (hier grün umrandet) folgendes ein:

Anmeldung als Lokaler Administrator:

mud-\_\_\_\_\selfadmin

 $\rightarrow$  dort muss Ihr Computername stehen.

Anmeldung mit dem IMT-Login Ad.uni-paderborn.de\

 $\rightarrow$  dort muss Ihr IMT-Name stehen Im Feld darunter (hier blau umrandet) das jeweilige Passwort.

Schritt 9:

Nun sollte folgendes (nur beim erstmaligen verbinden) erscheinen:

| Remotedesktopverbindung                                                                                                    |  |  |  |
|----------------------------------------------------------------------------------------------------|--|--|--|
| Die Identität des Remotecomputers kann nicht überprüft<br>werden. Möchten Sie die Verbindung dennoch herstellen?                                                                    |  |  |  |
| Der Remotecomputer konnte aufgrund von Sicherheitszertifikatproblemen<br>nicht authentifiziert werden. Das Fortsetzen des Vorgangs ist eventuell nicht<br>sicher.<br>Zertifikatname |  |  |  |
| Name im Zertifikat des Remotecomputers:                                                                                                    |  |  |  |
| Zertifikatfehler                                                                                                    |  |  |  |
| Folgende Fehler sind bei der Verifizierung des Zertifikats des<br>Remotecomputers aufgetreten:                                                                                      |  |  |  |
| Das Zertifikat stammt nicht von einer vertrauenswürdigen<br>Zertifizierungsstelle.                                                                                                  |  |  |  |
| Möchten Sie die Verbindung trotz der Zertifikatfehler herstellen?                                                                                                    |  |  |  |
| Vicht emeut nach Verbin <u>d</u> ungen mit diesem Computer fragen.                                                                                                    |  |  |  |
| Zertifikat anzeigen Ja <u>N</u> ein                                                                                                    |  |  |  |

Setzen Sie den Hacken, wie oben im gelb umrandeten Kasten zu sehen ist. Klicken Sie auf *Ja*.

#### ENDE

Sollte es bei Ihnen zu Fehlern gekommen sein, so wenden Sie sich bitte an den Administrator.

 Platz für Notizen:

 Rechner IP-Adresse:

 Rechner Name:

 Freigegebene Administratoren:

Freigegebene IMT-Namen:\_\_\_\_\_